How to obtain the accurate position Post processed RTK-GNSS by GSI data (GSI: Geospatial Information Authority of Japan )

Case: static positioning with GSI data EX.)Installed reference station in Japan Equipment: Any type of receiver (RINEX Format Observation) Software: RTKLIB 2.4.2 b11.

### Goal for this tutorial

- Obtain the accurate position for static point
  - RTK-GNSS by RTKLIB \* relative positioning from reference position
- How to download and use GSI data (Free of charge)

\*In the case that you set up your reference station

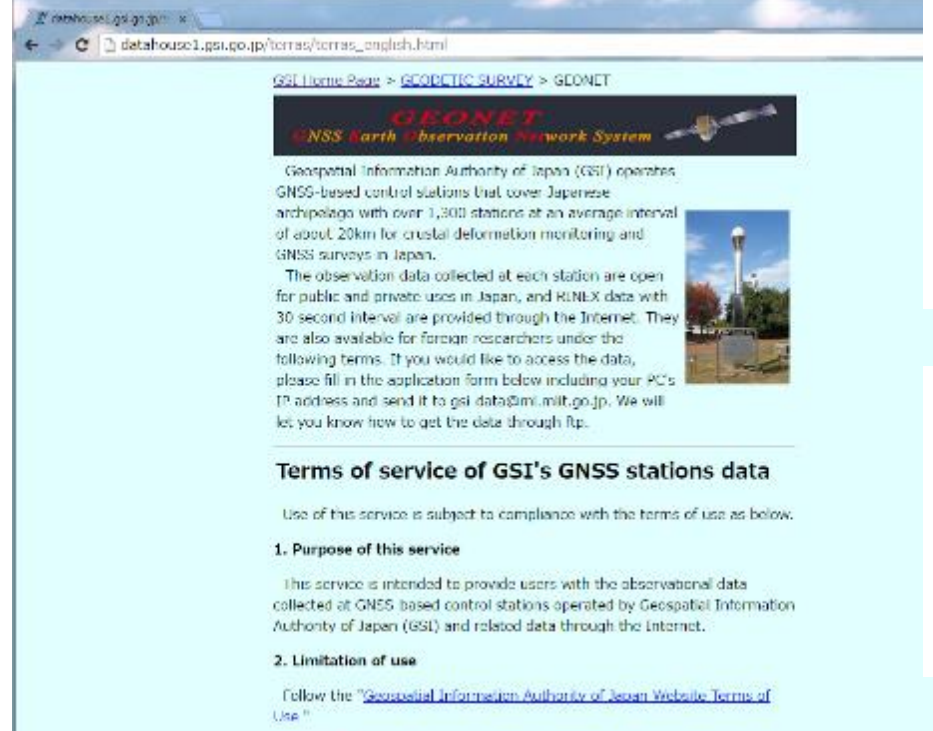

GSI web page http://www.gsi.go.jp/

GSI English web page http://www.gsi.go.jp/ENGLISH/

RTKLIB 2.4.2 http://www.rtklib.com/

#### RTKLIB 2.4.2 manual http://www.rtklib.com/prog/manual\_2.4.2.pdf

#### 3. Content of service

## Post process RTK-GNSS requirements

Interval

Unit

| RTKLIB    | v.2.4.2 | 2 |             |   |    |
|-----------|---------|---|-------------|---|----|
| <b>**</b> |         |   | <b>**</b> * | 8 | ₿. |

Time End (GPST)

RTKPOST ver.2.4.2

Time Start (GPST)

- RTKLIB>RTKPOST for post-processing analysis •
- Two RINEX format observation data and navigation data
  - Your receiver data (target position) •
  - Reference station data (by GSI web site)
  - Navigation (Ephemeris) data •

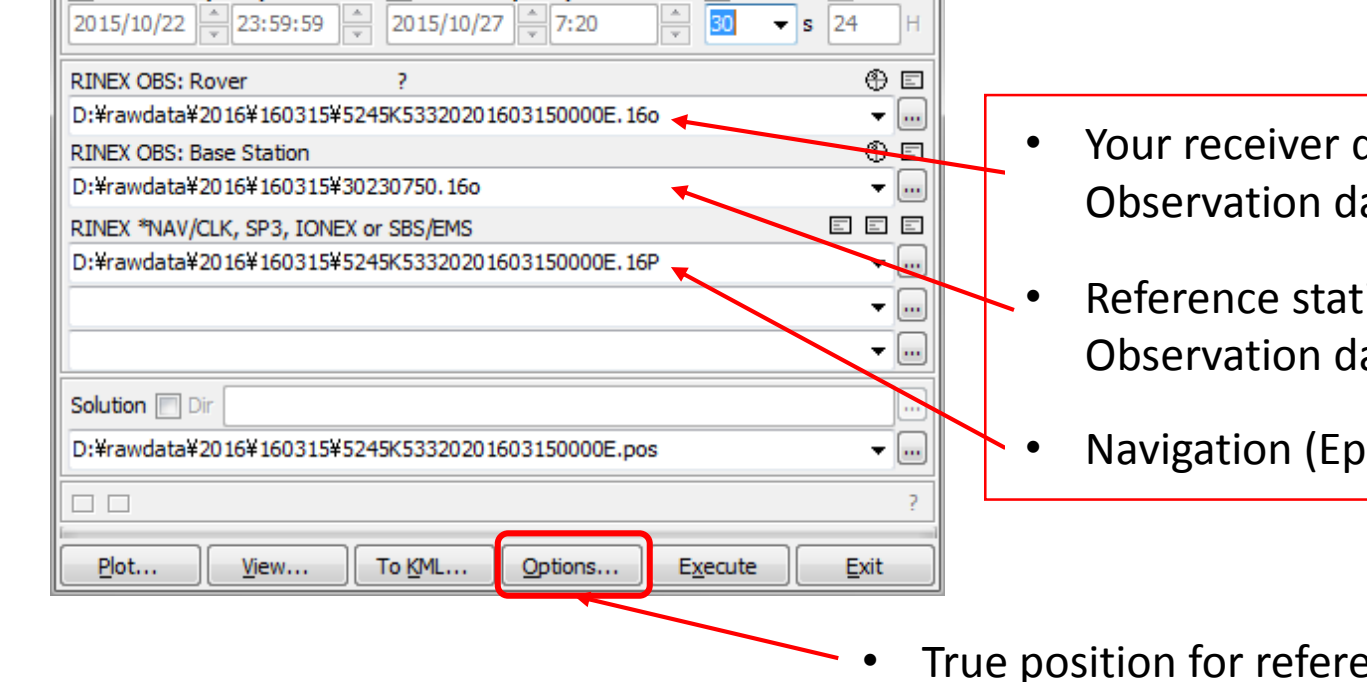

- Your receiver data (target position) Observation data
- Reference station data Observation data
- Navigation (Ephemeris) data

True position for reference station is required in options

# GSI web page-1 www.gsi.go.jp

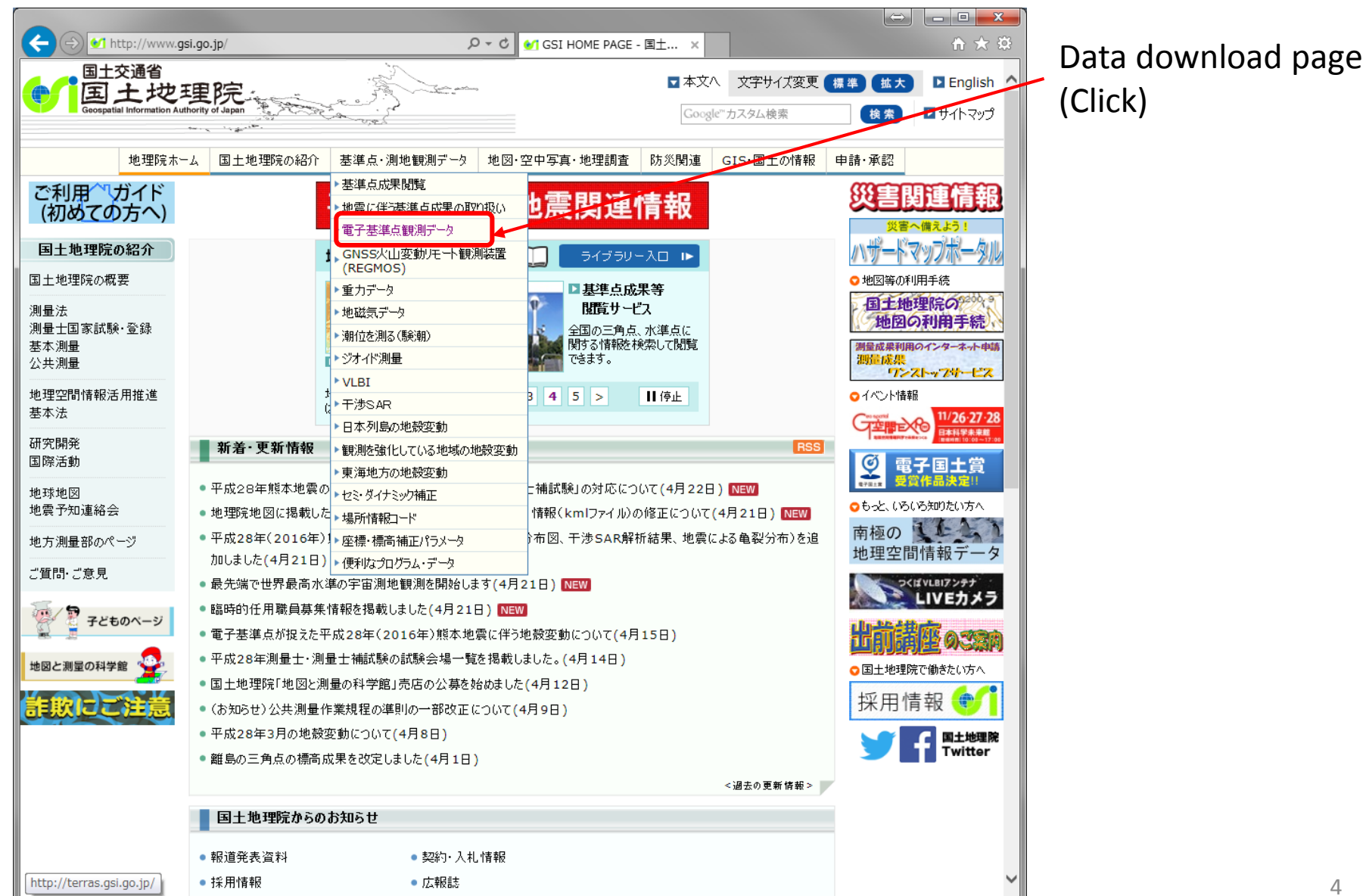

## GSI web page-2

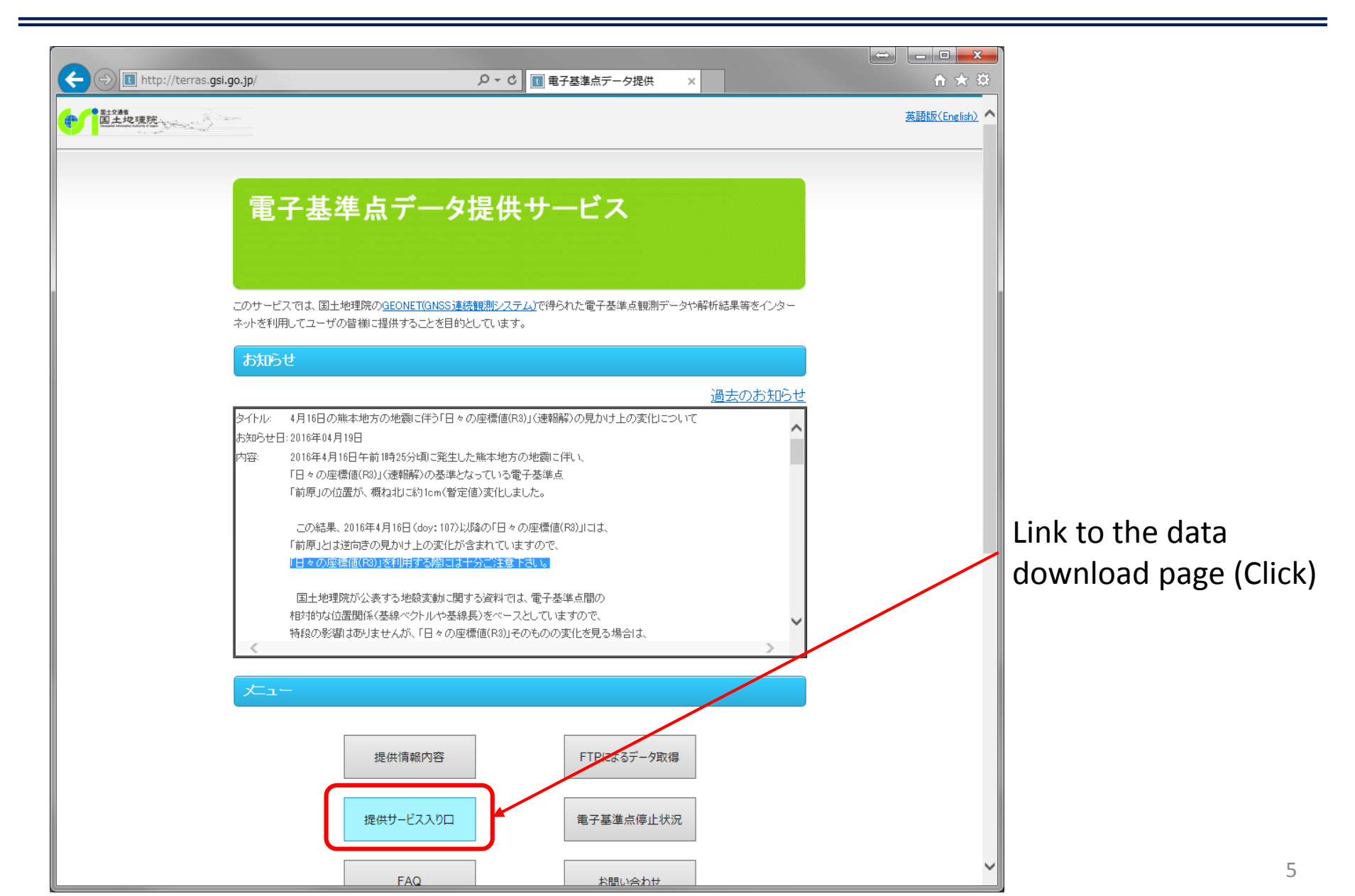

## GSI web page-3 Registration is required

| ↔ https://ssov2.gsi.go.jp/sb_access_set/index.html                                                                                                    | (  | → □ = □ + ☆<br>↑ ★ ☆                                |
|----------------------------------------------------------------------------------------------------|----|-----------------------------------------------------|
| 国土地理院 シングルサインオンシステム 共通ログイン画面<br>ログインIDとパスワードを入力してください。                                                                                                    | 1. | Link to the registration page<br>(Click)            |
| ログインID<br>パスワード<br>ログイン クリア                                                                                                    | 2. | Follow the instructions<br>Requirements : Name, Zip |
| 以下のリン <del>な別画面で開きます。<br/>新規登録はこちら</del> <u> 全利用規約はこちら</u> <u> FAQ</u> <u> 登録情報の変更はこちら</u> バスワード再発行はこちら国土地理院トップページ                                                                                                    | -  | code, Address, phone number,<br>Email address       |
| <お知らせ><br>平成25年3月のシングルサインオンシステムの更新に伴い、新規登録にあたっては、ログインIDを任意<br>に設定していただけるようになりました。<br>また、パスワードも新規登録後、任意のものに変更いただけます。<br>-平成27年7月2日掲載利用者登録・変更における不具合の発生について<br>平成27年7月1日17:09~平成27年7月2日08:50までの間で、シングルサインオンシステムの利用者登録・<br>変更において、一時的に利用できない状況が発生しておりました。現時点では登録・変更操作が可能となっ<br>てりますので、再度操作を実施いただくようお願いいたします。利用者の皆様にご迷惑をおかけし、大変申<br>し訳ありませんでした。 |    |                                                     |
| <ul> <li>■平成27年3月4日掲載シングルサインオンシステム利用者登録仕様変更について<br/>3月4日に、シングルサインオンシステム利用者登録の一部を仕様変更いたしました。</li> <li>1)「年齢」「性別」「職業」等一部入力必須項目がなくなりました。既に登録いただいている情報からも左記<br/>項目を削除いたしました。</li> <li>2)システムから発信するメールの送信元アドレスが変更されました。今後、sso-kanri@mail.gsi.go.jp から<br/>メールが発信されます。</li> </ul>                                                                 |    |                                                     |
| <ul> <li>         ・平成26年7月31日連携するサービスの追加について         <ul> <li>                  基盤地図情報ダウンロードサービスについて、本システムとの連携を開始しました。本システムに登録済みの方は、取得されているIDとパスワードでアクセスが可能です。</li></ul></li></ul>                                                                                                    |    |                                                     |
| ■平成26年6月30日掲載 ログイン時のID確認の厳密化について<br>認証記録で問題があったため、ログインID面面でのログインID確認方法を厳密化し、ログインIDを全角文字<br>列で入力したり、文字列の先頭に余計な空白が入った場合は、ログインできなくなりました。今までと同じよ<br>うに入力しているのにログインができない場合は、文字列が半角で入力されているか、余計な空白文字列を<br>含んでいないか、今一度ご確認下さい。                                                                                                    |    | ✓                                                   |

### GSI web page to obtain observation data

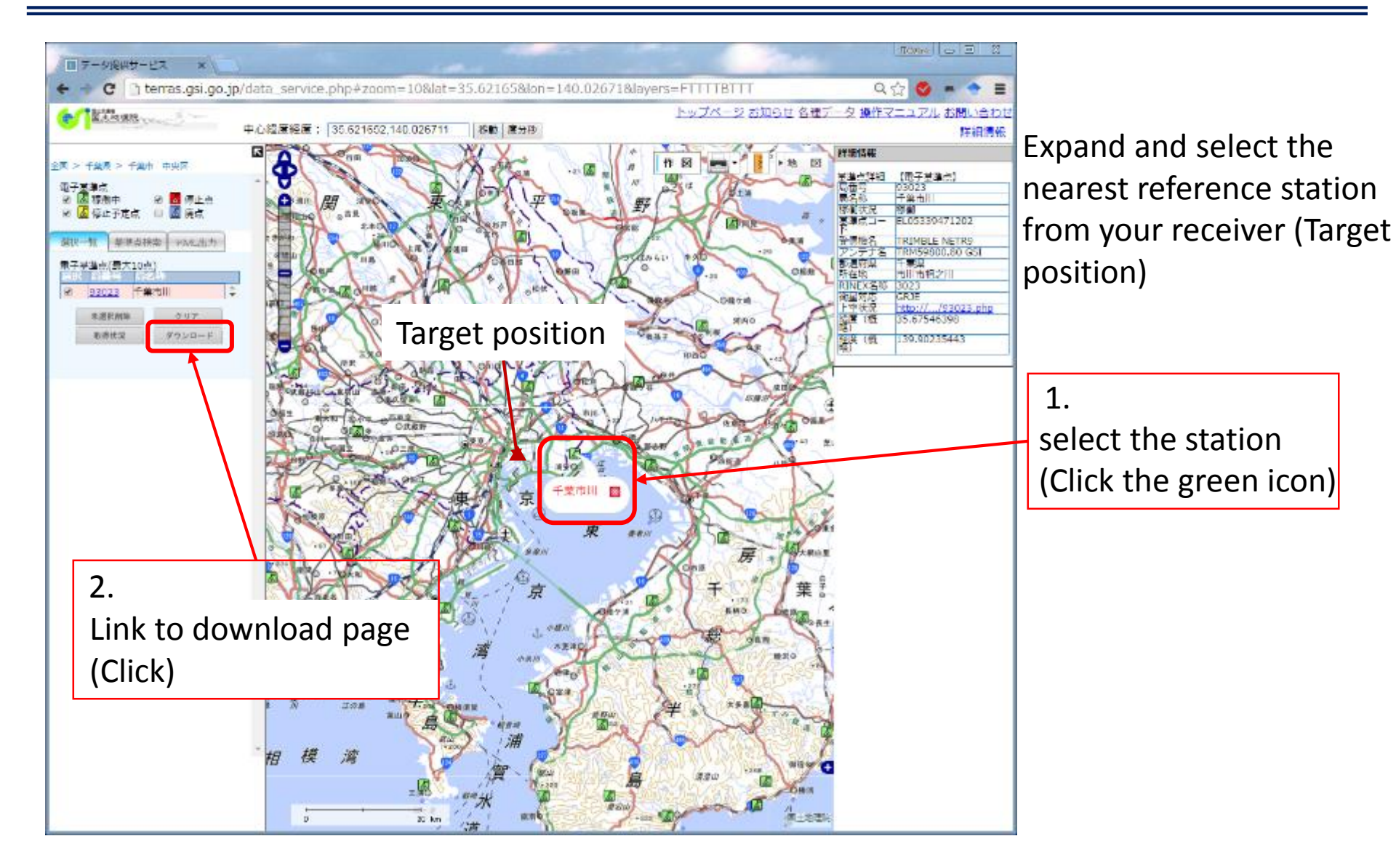

### GSI web page to obtain observation data

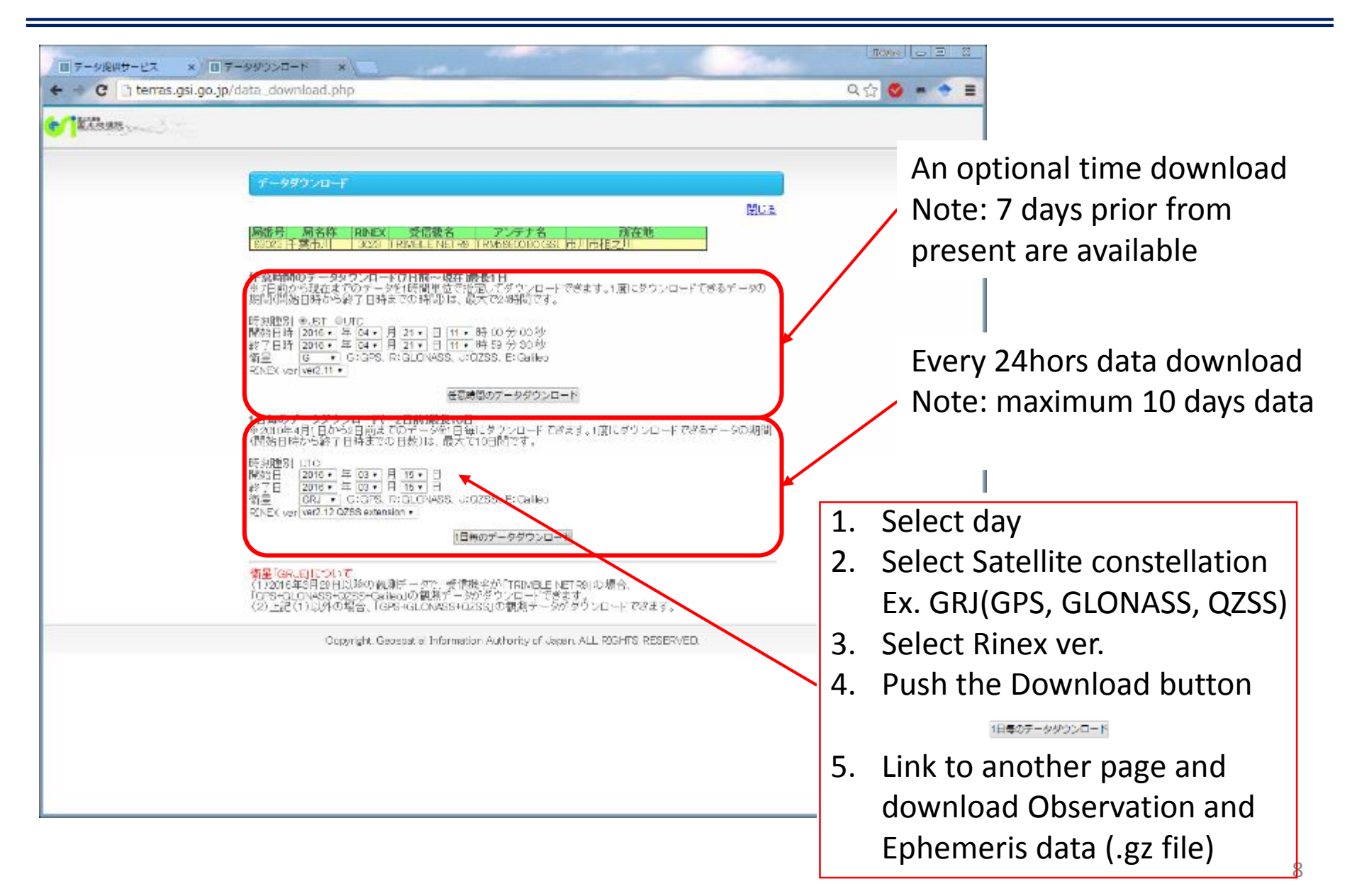

### GSI web page to obtain true position for reference station <u>— continuation of slide six</u>

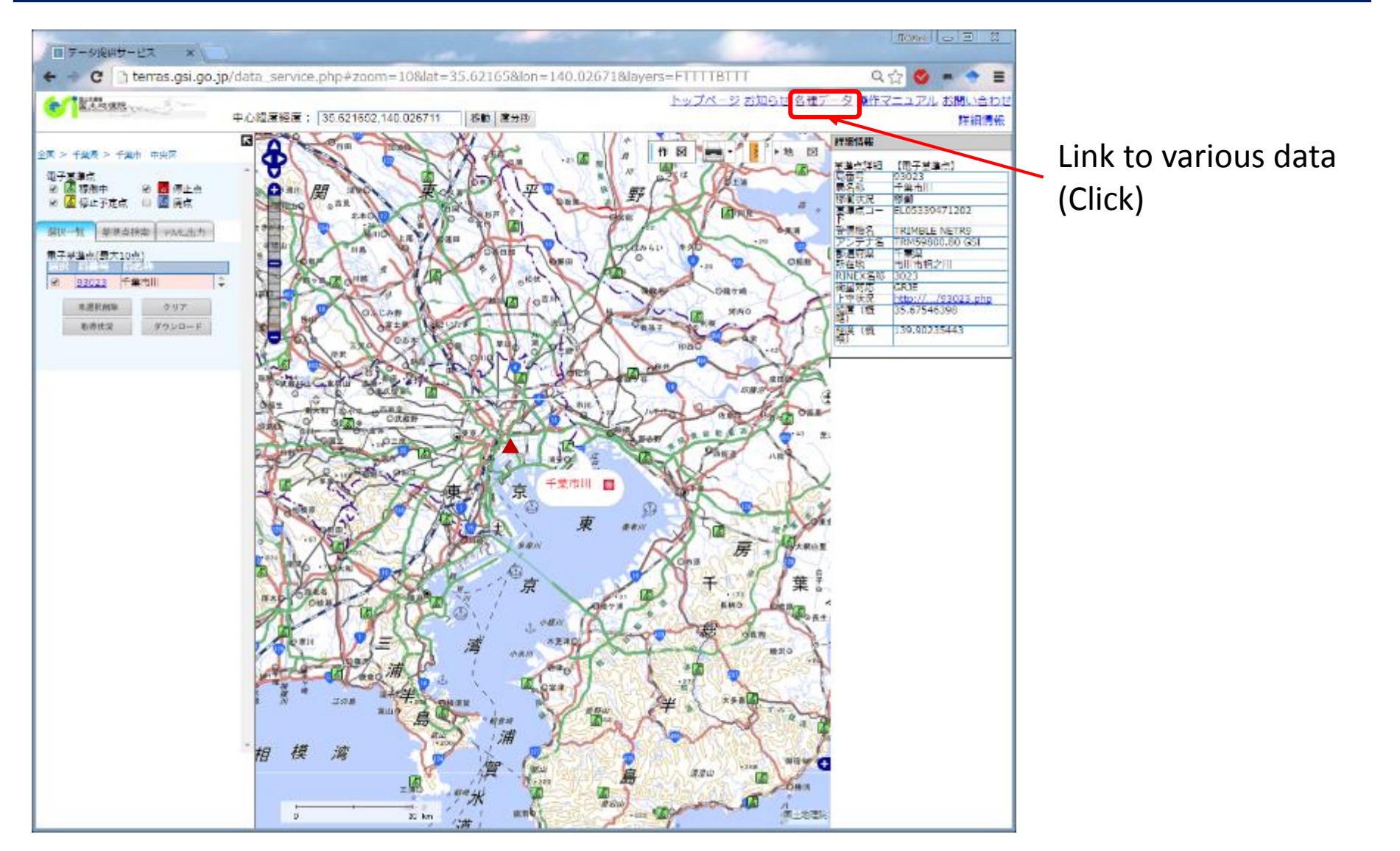

### GSI web page to obtain the reference position for the reference station

| C g terras.gsi.go.jp/version_da | ta.pnp                                                    |                                                             | 4 G 🔮 🔹 🔮 🗎 |                                                        |
|---------------------------------|-----------------------------------------------------------|-------------------------------------------------------------|-------------|--------------------------------------------------------|
|                                 | <ul> <li>         ・ ・ ・ ・ ・ ・ ・ ・ ・ ・ ・ ・ ・ ・ ・</li></ul> | <u>デー対象性サービスへ戻る</u><br>補設者<br>対決意講師事業主体<br>PCV順正データ<br>上空状況 |             | Link to true position data for all GSI stations(Click) |
|                                 | ■空点コードー第<br>Ocpyright, Geospatie' Information Author      | rby of Japan, ALL RIGHTS RESERVED.                          |             |                                                        |
|                                 |                                                           |                                                             |             |                                                        |

#### GSI web page to obtain the reference position for the reference station

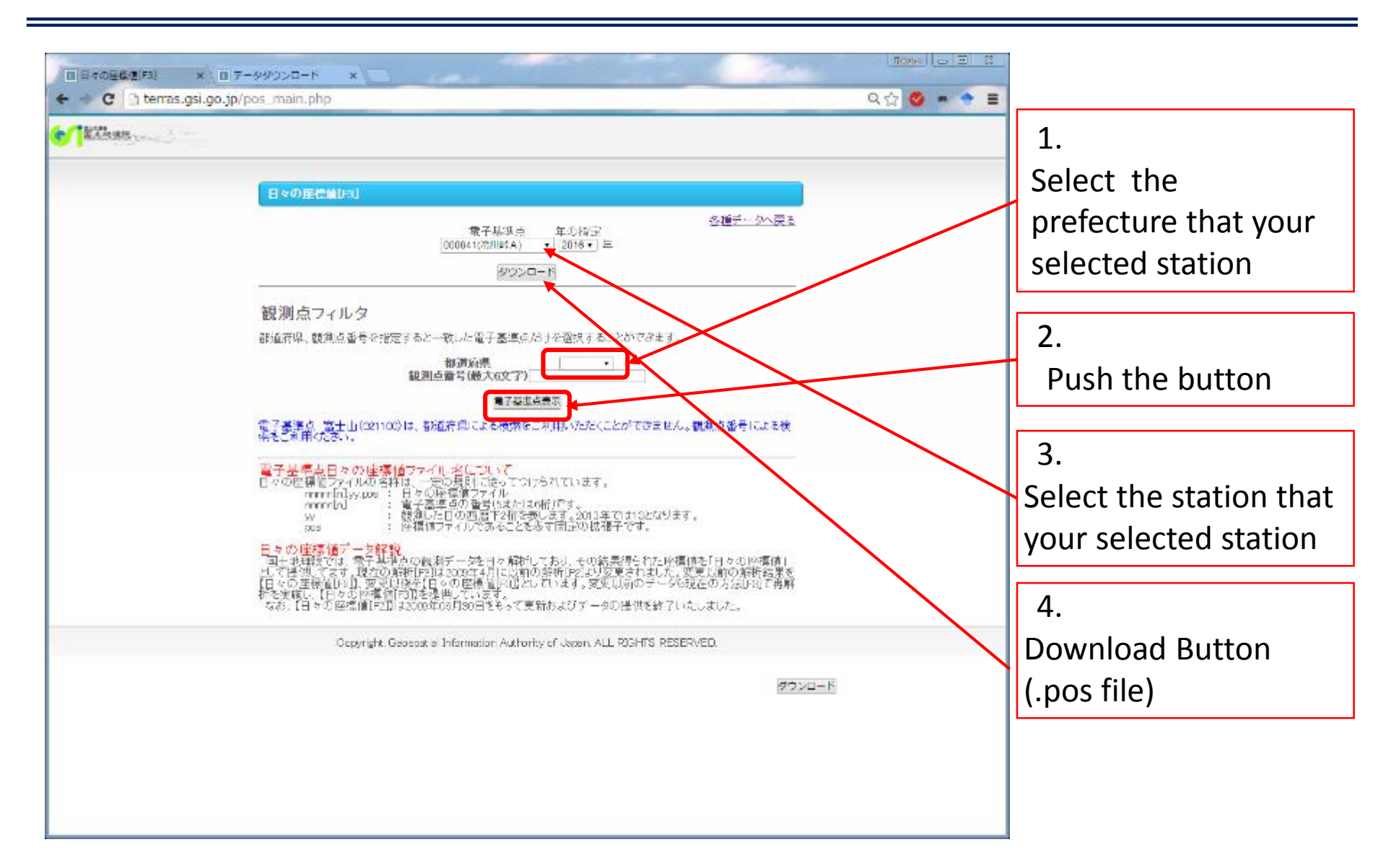

## Post process RTK-GNSS 1 Input data

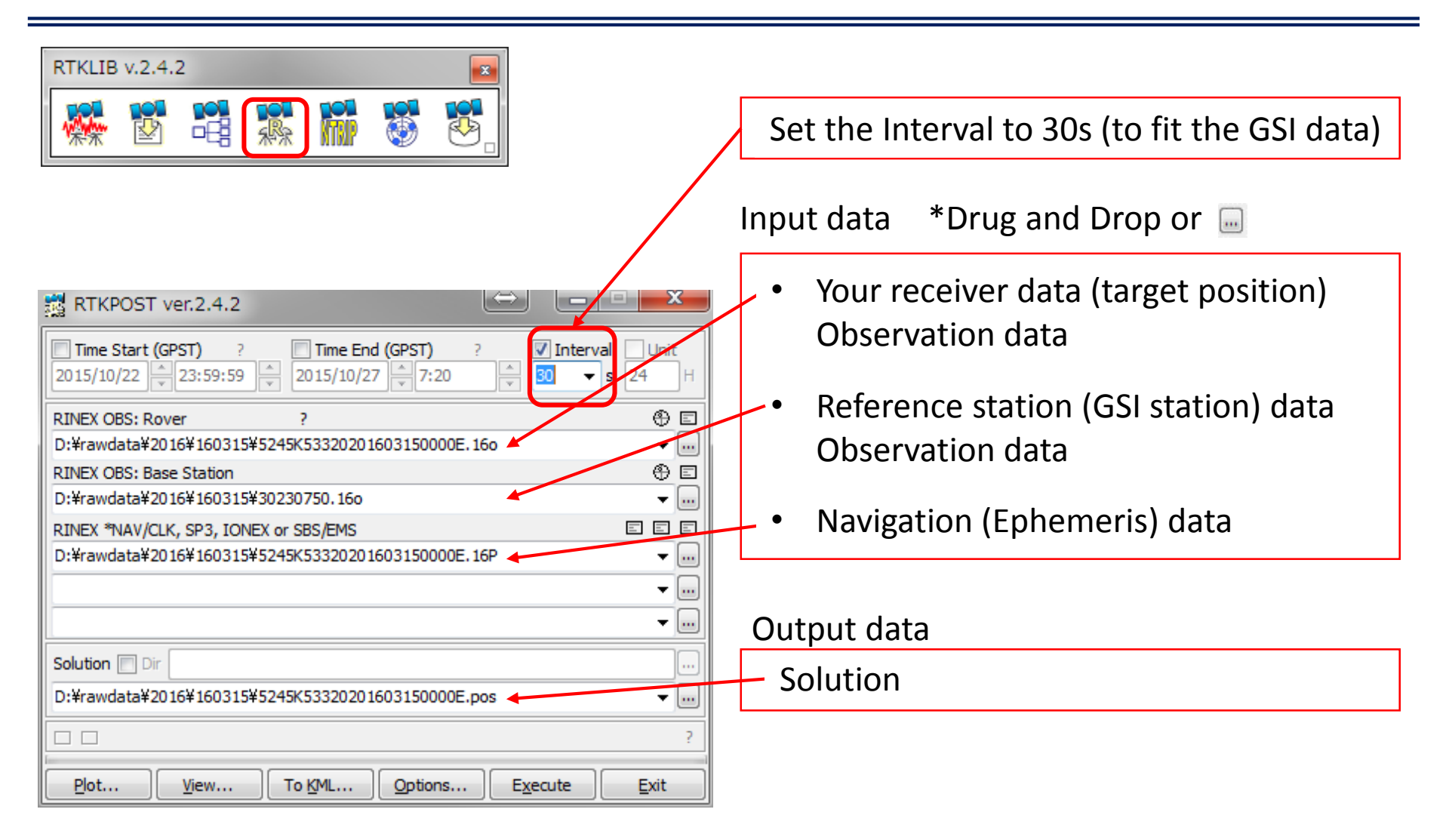

### Post process RTK-GNSS 2 Settings

| 📸 RTKPOST ver.2.4.2                                                                                                    | ×            | 3  |
|----------------------------------------------------------------------------------------------------|--------------|----|
| Time Start (GPST)         ?         Time End (GPST)         ?         ✓ Interval           2015/10/22         ↓         23:59:59         ↓         2015/10/27         ↓         7:20         ↓         s         z | Unit         | ]н |
| RINEX OBS: Rover ?                                                                                                    | $\oplus$     | Ξ  |
| D:¥rawdata¥2016¥160315¥5245K53320201603150000E.16o                                                                                                    | - <b>-</b> ] |    |
| RINEX OBS: Base Station                                                                                                    | $\oplus$     |    |
| D:¥rawdata¥2016¥160315¥30230750.16o                                                                                                    | •            |    |
| RINEX *NAV/CLK, SP3, IONEX or SBS/EMS                                                                                                    |              | =  |
| D:¥rawdata¥2016¥160315¥5245K53320201603150000E.16P                                                                                                    | •            |    |
|                                                                                                    | -            |    |
|                                                                                                    | -            |    |
| Solution Dir                                                                                                    |              | )  |
| D:¥rawdata¥2016¥160315¥5245K53320201603150000E.pos                                                                                                    | •            |    |
|                                                                                                    |              | ?  |
| Plot View To KML Options Execute                                                                                                    | <u>E</u> xit |    |

#### 2.Settings for RTK-2

| Setting <u>1</u>                    | Setting2      | O <u>u</u> tput | Stats    | Posit | ions   | Files           | Misc  |  |  |  |
|-------------------------------------|---------------|-----------------|----------|-------|--------|-----------------|-------|--|--|--|
| Integer Ambiguity Res (GPS/GLO/BDS) |               |                 |          |       |        | Insta VON VON V |       |  |  |  |
| Min Ra                              | atio to Fix A | Ambiguity       |          |       | 3      |                 |       |  |  |  |
| Min Co                              | onfidence /   | Max FCB         | to Fix A | mb    | 0.9999 |                 | 0.25  |  |  |  |
| Min Lo                              | ock / Elevat  | ion (°) to      | Fix Amb  |       | 0      |                 | 0     |  |  |  |
| Min Fix                             | k / Elevatio  | n (°) to H      | old Amb  |       | 10     |                 | 0     |  |  |  |
| Outag                               | e to Reset    | Amb/Slip        | Thres (m | n)    | 5      |                 | 0.050 |  |  |  |
| Max A                               | ge of Diff (  | (s) / Sync      | Solution |       | 30.0   |                 | ON    |  |  |  |
| Reject Threshold of GDOP/Innov (m)  |               |                 |          | n)    | 30.0   |                 | 30.0  |  |  |  |
| Number of Filter Iteration          |               |                 |          |       | 1      |                 |       |  |  |  |
| Baseline Length Constraint (m)      |               |                 |          |       | 0.00   | 0               | 0.000 |  |  |  |

#### 1.Settings for RTK-1

| Options                   |                         |                 |                |        |             |                |        | x     |  |
|---------------------------|-------------------------|-----------------|----------------|--------|-------------|----------------|--------|-------|--|
| Setting <u>1</u>          | Setting2                | O <u>u</u> tput | S <u>t</u> ats | Positi | ions        | Files          | Misc   |       |  |
| Positio                   | oning Mode              |                 |                |        | Kiner       | natic          |        | •     |  |
| Frequ                     | encies / Fil            | ter Type        |                |        | L1+2        | 2 🔻            | Forwa  | rd 🔻  |  |
| Elevat                    | ion Mask ( <sup>o</sup> | °) / SNR M      | lask (dBH      | lz)    | 15          | -              |        |       |  |
| Rec D                     | ynamics / E             | Earth Tide      | s Correct      | tion   | OFF         | -              | OFF    | -     |  |
| Ionosphere Correction     |                         |                 |                |        | Broadcast 🔹 |                |        |       |  |
| Troposphere Correction Sa |                         |                 |                |        |             | Saastamoinen 🔹 |        |       |  |
| Satelli                   | te Epheme               | ris/Clock       |                |        | Broa        | dcast          |        | -     |  |
| Sa                        | t PCV 🗌 F               | Rec PCV         | PhWin          | dup [  | Rej         | ect Ed         | RAIN   | 1 FDE |  |
| Exclud                    | led Satellit            | es (+PRN        | : Include      | d)     |             |                |        |       |  |
| 🔽 GP                      | S 🔽 GLO                 | 🔲 Galil         | eo 🔽 Q         | ZSS    | E SE        | BAS 📃          | BeiDou |       |  |
|                           |                         | oad             | <u>S</u> ave   | )      |             | <u>0</u> K     |        | ancel |  |

### 3.Settings for RTK-3

| Options   |              |                 |         |           |            |        | ×      |
|-----------|--------------|-----------------|---------|-----------|------------|--------|--------|
| Setting1  | Setting2     | O <u>u</u> tput | Stats   | Positions | Eiles      | Miso   | :      |
| Rover     |              |                 |         |           |            |        |        |
| Lat/Lon/  | Height (de   | g/m) 👻          |         |           |            |        |        |
| 90.0000   | 00000        | 0.00            | 0000000 | )         | -633536    | 57.628 | 5      |
| Anter     | nna Type (*  | *: Auto)        |         | Delta-E   | /N/U (m)   | )      |        |
|           |              |                 |         | - 0.0000  | 0.00       | 00     | 0.0000 |
| Base Sta  | ition        |                 |         |           |            |        |        |
| Lat/Lon/  | Height (de   | g/m) 🔻          |         |           |            |        |        |
|           |              |                 |         |           |            |        |        |
| Anter     | nna Type (*  | *: Auto)        |         | Delta-E   | :/N/U (m)  | )      |        |
|           |              |                 |         | - 0.0000  | 0.00       | 00     | 0.0000 |
| Station F | osition File |                 |         |           |            |        |        |
|           |              |                 |         |           |            |        | E      |
|           |              | oad             | Save    |           | <u>о</u> к |        | Cancel |

### Post process RTK-GNSS 3 <u>Fill the reference position by GSI positioning (.pos) file</u>

| 🔰 D:¥rawdal                                                                                                    | ta¥2016¥1603                                                                                                    | 15¥93023.16                                                                                                    | i.pos * - EmB                                                                                                    | Editor                                                                                                    |                                                                                                    |                                                                                                    |                                                                                                    |                                                                                                    |                                                                                                    |                                                                                                    |                                                                                                    |                                                                                                    | $\Leftrightarrow$                                                                                                    |                                                                                                    | ×                                                                  |
|----------------------------------------------------------------------------------------------------|----------------------------------------------------------------------------------------------------|----------------------------------------------------------------------------------------------------|----------------------------------------------------------------------------------------------------|----------------------------------------------------------------------------------------------------|----------------------------------------------------------------------------------------------------|----------------------------------------------------------------------------------------------------|----------------------------------------------------------------------------------------------------|----------------------------------------------------------------------------------------------------|----------------------------------------------------------------------------------------------------|----------------------------------------------------------------------------------------------------|----------------------------------------------------------------------------------------------------|----------------------------------------------------------------------------------------------------|----------------------------------------------------------------------------------------------------|----------------------------------------------------------------------------------------------------|--------------------------------------------------------------------|
| ファイル(F                                                                                                    | ) 編集(E) 核                                                                                                    | è索(S) 表示(                                                                                                    | (V) ツール(1                                                                                                    | 「) ウィンド                                                                                                    | ウ(W) へい                                                                                                    | プ(H)                                                                                                    |                                                                                                    |                                                                                                    |                                                                                                    |                                                                                                    |                                                                                                    |                                                                                                    |                                                                                                    |                                                                                                    |                                                                    |
| 🗋 🕶 🖻 .                                                                                                    | - 🖬 💊 🦻                                                                                                    | X 🗅 🖸                                                                                                    | - I 🗘 🖓                                                                                                    | $p \not p \not p$                                                                                                    | 🚍 😰 🔁                                                                                                    | 💌                                                                                                    | • 🔗 🍠 🔽                                                                                                    | +   🖎 👘                                                                                                    |                                                                                                    |                                                                                                    |                                                                                                    |                                                                                                    |                                                                                                    | لا                                                                                                    | /-,ル                                                               |
| +SITE/INF<br>ID<br>RINEX<br>J_NAME<br>E_NAME<br>-SITE/INF<br>↓                                                                                                  | 93023-<br>3023+<br>千葉市<br>CHIBAI                                                                                                    | ↓<br>5ji +<br>Ichikawa+                                                                                                    |                                                                                                    |                                                                                                    |                                                                                                    |                                                                                                    |                                                                                                    |                                                                                                    |                                                                                                    |                                                                                                    |                                                                                                    |                                                                                                    |                                                                                                    |                                                                                                    |                                                                    |
| +SOLVER/I<br>SOFT_NAM<br>EPHEMERI<br>SOLUTION<br>VERSION<br>EPOCH<br>COORDINA<br>ELLIPSOI<br>-SOLVER/I                                                          | NF+<br>IE Bernes<br>S IGS+<br>I_ID F3+<br>00+<br>START:<br>NTE ITRF2(<br>D GRS-80                                                                                                    | se+<br>=2016/01/0<br>D05+<br>D+                                                                                                    | 1 00:00:00                                                                                                    | ) END=20                                                                                                    | 6/04/02 2                                                                                                    | 3:59:59                                                                                                    | COUNT=934                                                                                                    |                                                                                                    |                                                                                                    |                                                                                                    |                                                                                                    |                                                                                                    |                                                                                                    |                                                                                                    | =                                                                  |
| +DATA↓<br>*yyyy mm<br>*yyyy mm<br>*++                                                                                                    | dd HH:MM:SS<br>dd HH:MM:SS                                                                                                    | S X<br>S X                                                                                                    | (n)<br>(n)                                                                                                    | Y<br>Y                                                                                                    | (m)<br>(m)                                                                                                    | Z<br>Z                                                                                                    | (n)<br>(n)                                                                                                    | Lat. (<br>Lat. (                                                                                                    | deg.)<br>deg.)                                                                                                    | Lon. (de<br>Lon. (de                                                                                                    | g.)<br>g.)                                                                                                    | Height<br>Height                                                                                                    | (m)<br>(m)                                                                                                    | +                                                                                                    |                                                                    |
| *+-+<br>2016 01<br>2016 01<br>2016 01<br>2016 01<br>2016 01<br>2016 01<br>2016 01<br>2016 01<br>2016 01<br>2016 01<br>2016 2016<br>2016<br>2016<br>2016<br>2016 | 01 12:00:00<br>02 12:00:00<br>03 12:00:00<br>04 12:00:00<br>05 12:00:00<br>05 12:00:00<br>07 12:00:00<br>08 12:00:00<br>08 12:00:00<br>08 12:00:00<br>2016 02 22<br>2016 02 22<br>2016 02 22<br>2016 02 22<br>2016 02 22<br>2016 02 22<br>2016 02 22<br>2016 02 22<br>2016 02 22<br>2016 02 22<br>2016 03 03<br>2016 03 04<br>2016 03 04<br>2016 03 06<br>2016 03 06<br>2016 03 09<br>2016 03 09<br>2016 03 09<br>2016 03 09<br>2016 03 11<br>2016 03 13<br>2016 03 13<br>2016 03 14<br>2016 03 14<br>2 |                                                                                                    | 71141E-016<br>471163E-016<br>471194E-016<br>471194                                                           | 3 34098<br>3 34098<br>3 34098<br>3 34098<br>3 34098<br>3 34098<br>3 34098<br>3 34098<br>3 34098<br>3 34098<br>3 34098<br>3 34098<br>3 34098<br>3 34098<br>3 34098<br>1716±06<br>1716±06<br>1716±06<br>1716±06<br>17155±06<br>123±06<br>17152±06<br>123±06<br>17152±06<br>123±06<br>1725±06<br>123±06<br>1725±06<br>123±06<br>1725±06<br>123±06<br>1725±06<br>123±06<br>1725±06<br>123±06<br>1725±06<br>123±06<br>123±06<br>125±06<br>1221±06<br>1220±06<br>1220±06<br>1250±06<br>1250±06<br>1250±06<br>1250±06<br>1250±06<br>1250±06<br>1250±06 | $\begin{array}{c} 31311\pm0\\ 3178\pm06\\ 3178\pm06\\ 3185\pm06\\ 3208\pm06\\ 3208\pm06\\ 3194\pm06\\ 3208\pm06\\ 3194\pm06\\ 3184\pm06\\ 3184\pm06\\ 3184\pm06\\ 3184\pm06\\ 3184\pm06\\ 3184\pm06\\ 3184\pm08\\ 3184\pm084\\ 3184\pm08\\ 3184\pm084\\ 3184\pm0844$ 3184\pm084, 3184\pm084\\ 3184\pm0844 3184\pm0844 3184\pm0844 31844\pm0844      | 3.69902;<br>3.69902;<br>3.69902;<br>3.69902;<br>3.69902;<br>3.69902;<br>3.69902;<br>3.69902;<br>3.69902;<br>1.502+06<br>1134±06<br>1134±06<br>1135±06<br>095±06<br>095±06<br>095±06<br>095±06<br>205±06<br>207±06<br>207±06<br>207±06<br>2045±06<br>2045±062045±06<br>2045±062045±06<br>2045±062045±06<br>2045±062045±06<br>2045±062040000000000000000000000000000000000 | 51500E-06<br>51500E-06<br>5150E-06<br>5150E-06<br>5150E-06<br>5150E-06<br>5150E-06<br>5150E-06<br>5150E-06<br>5150E-06<br>5150E-06<br>5153E-06<br>3.689025<br>3.689025<br>3.68 | 3.56754<br>3.56754<br>3.56754<br>3.56754<br>3.56754<br>3.56754<br>3.56754<br>3.56754<br>3.56754<br>4932+06<br>4932+06<br>4932+06<br>4932+06<br>4932+06<br>4972+06<br>4972+06<br>4972+06<br>5082+06<br>5082+06<br>5142+06<br>5142+06<br>5802+06<br>5802+06<br>5902+06<br>5902+06<br>5902+06<br>5902+06<br>5902+06<br>5902+06<br>5902+06<br>5902+06<br>5902+06<br>5902+06<br>5902+06<br>5902+06<br>5902+06<br>5902+06<br>5902+06<br>5902+06<br>5902+06<br>5902+06<br>5902+06<br>5902+0000+0000+0000+0000+0000+0000+0000+                                                                                                    | $\begin{array}{c} 303022 \leftarrow 01\\ 803024 \leftarrow 01\\ 803044 \leftarrow 01\\ 803044 \leftarrow 01\\ 803084 \leftarrow 01\\ 803084 \leftarrow 01$ | 1.3990236<br>1.3990236<br>1.3990236<br>1.3990236<br>1.3990236<br>1.3990236<br>1.3990236<br>1.3990236<br>1.3990236<br>1.3990236<br>1.3990236<br>1.3990236<br>1.3990236<br>1.3990240<br>1.39054401<br>1.3055401<br>1.3056401<br>1.3056401<br>1.305 | 111E+02         4           109E+02         4           109E+02         4           109E+02         4           109E+02         4           109E+02         4           109E+02         4           109E+02         4           109E+02         4           111E+02         4           390023611         -399022611           -399022611         -399022611           -399022611         -399022611           -399022611         -399022611           -399022611         -399022611           -399022811         -399022811           -399022811         -399022811           -399022811         -399022811           -399022811         -399022811           -399022811         -399022811           -399022811         -399022811           -399022811         -399022811           -399022811         -399022811           -399022811         -399022811           -399022811         -399022811           -399022811         -399022811           -399022811         -399022811           -399022811         -399022811           -399022811         -399022811 | 357231<br>357231<br>357541<br>3551541<br>358104<br>358104<br>3581020<br>357635<br>357635<br>357635<br>357635<br>357635<br>357635<br>357635<br>357635<br>357635<br>357635<br>357635<br>357635<br>357635<br>357635<br>357635<br>257494<br>22402<br>22402<br>22402<br>22402<br>22402<br>22402<br>22402<br>22402<br>22402<br>22402<br>22402<br>22402<br>22402<br>22402<br>22402<br>22402<br>22402<br>22402<br>22402<br>24402<br>25402<br>24402<br>25402<br>24402<br>25402<br>26402<br>264002<br>264002<br>264002<br>2640000000000 | $\begin{array}{c} 0003\pm01\\ 7366\pm01\\ 7366\pm01\\ 8010\pm01\\ 4765\pm01\\ 8425\pm01\\ 8425\pm01\\ 1871\pm01\\ 0500\pm01\\ 1871\pm01\\ 0500\pm01\\ 4.357420\\ 4.357305\\ 4.3577805\\ 4.3577805\\ 4.3577805\\ 4.3577805\\ 4.357780\\ 4.357780\\ 4.357780\\ 4.357780\\ 4.357780\\ 4.357780\\ 4.357780\\ 4.357780\\ 4.357780\\ 4.357780\\ 4.357780\\ 4.357780\\ 4.357780\\ 4.357780\\ 4.358770\\ 4.358770\\ 4.3587760\\ 4.3587760\\ 4.357692\\ 4.357692\\ 4.357692\\ 4.357692\\ 4.357692\\ 4.357692\\ 4.357692\\ 4.357692\\ 4.357692\\ 4.357692\\ 4.357692\\ 4.357692\\ 4.357892\\ 4.357892\\ 4.35$ | ++<br>+<br>+<br>+<br>+<br>+<br>+<br>+<br>+<br>+<br>+<br>+<br>+<br>+<br>+<br>+<br>+<br>+<br>+                                                                                                    |                                                                    |
| -<br>-                                                                                                    | 2016         00         16           2016         03         16           2016         03         17           2016         03         17           2016         03         18           2016         03         19           2016         03         19           2016         03         20           2016         03         20           2016         03         22           2016         03         22           2016         03         22           2016         03         22           2016         03         22           2016         03         22           2016         03         22           2016         03         22           2016         03         22           2016         03         29           2016         03         21           2016         03         21           2016         03         21           2016         03         31                                                                                                    | 12:00:00<br>12:00:00<br>12:00<br>12:00<br>12:00<br>12:00<br>12:00<br>12:00<br>12:00<br>12:00<br>12:00<br>12: | 2.007074<br>2.007074<br>-3.967874<br>-3.967874<br>-3 | 72944+06<br>7232E+06<br>7164E+05<br>7212E+06<br>7202E+06<br>7181E+06<br>7202E+06<br>7177E+06<br>7198E+06<br>7167E+06<br>7169E+06<br>7169E+06<br>7169E+06<br>7184E+06<br>7184E+06<br>7184E+06                                                                                                    | 3.340081<br>3.340981<br>3.340981<br>3.3 | 177E+06<br>220E+06<br>126E+06<br>126E+06<br>126E+06<br>125E+06<br>156E+06<br>153E+06<br>154E+06<br>154E+06<br>147E+06<br>147E+06<br>117E+06<br>117E+06<br>161E+06<br>164E+06                                                                                                    | 3 .69025<br>3 .69925<br>3 .69925<br>3 .69925<br>3 .69925<br>3 .69925<br>3 .69925<br>3 .69925<br>3 .69925<br>3 .69925<br>3 .69925<br>3 .69925<br>3 .69925<br>3 .69925<br>3 .69925<br>3 .69925<br>3 .69925<br>3 .69925<br>3 .69925<br>3 .69925                                                                                                    | 5112165<br>5112165514E+06<br>485E+06<br>485E+06<br>483E+06<br>463E+06<br>438E+06<br>438E+06<br>458E+06<br>458E+06<br>458E+06<br>458E+06<br>458E+06<br>458E+06<br>458E+06<br>458E+06<br>458E+06458E+06<br>458E+06<br>458E+06458E+06<br>458E+06<br>458E+06458E+06<br>458E+06<br>458E+06458E+06<br>458E+06<br>458E+06458E+06<br>458E+06<br>458E+06458E+06<br>458E+06<br>458E+06458E+06<br>458E+06<br>458E+06458E+06<br>458E+06<br>458E+06458E+06<br>458E+06458E+06<br>458E+06458E+06<br>458E+06458E+06<br>458E+06458E+06<br>458E+06458E+06<br>458E+06458E+06<br>458E+06458E+06<br>458E+06458E+06<br>458E+06458E+06<br>458E+06458E+06458E+06<br>458E+06458E+06<br>458E+06458E+06<br>458E+06458E+06<br>458E+06458E+06<br>458E+06458E+06<br>458E+06<br>458E+06458E+06<br>458E+06<br>458E+06458E+06<br>458E+06<br>458E+06458E+06<br>458E+06<br>458E+06458E+06<br>458E+06458E+06<br>458E+06<br>458E+06458E+06<br>458E+06<br>458E+06458E+06<br>458E+06<br>458E+06458E+06<br>458E+06<br>458E+06458E+06<br>458E+06<br>458E+06458E+06<br>458E+06<br>458E+06458E+06<br>458E+06<br>458E+06458E+06<br>458E+06<br>458E+06458E+06<br>458E+06<br>458E+06458E+06<br>458E+06<br>458E+06458E+06<br>458E+06458E+06<br>458E+06458E+06<br>458E+06458E+06<br>458E+06458E+06<br>458E+06 | 3.567546;<br>3.567546;<br>3.567546;<br>3.567546;<br>3.567546;<br>3.567546;<br>3.567546;<br>3.567546;<br>3.567546;<br>3.567546;<br>3.567546;<br>3.567546;<br>3.567546;<br>3.567546;<br>3.567546;<br>3.567546;<br>3.567546;                                                                                                    | USSECT 1<br>USSECT 1<br>USSECT                                                                                                    | 33902261<br>33902261<br>33902261<br>33902261<br>33902261<br>33902261<br>33902261<br>33902261<br>33902261<br>33902261<br>33902261<br>33902261<br>33902261<br>33902261<br>33902261<br>33902261<br>33902261<br>33902261                                                                                                    | 2E+02<br>2E+02<br>3E+02<br>3E+02<br>2E+02<br>5E+02<br>2E+02<br>2E+02<br>2E+02<br>2E+02<br>1E+02<br>4E+02<br>3E+02<br>1E+02<br>4E+02<br>3E+02<br>1E+02<br>1E+02<br>2E+02<br>1E+02<br>3E+02<br>2E+02<br>3E+02<br>2E+02<br>3E+02<br>2E+02<br>3E+02<br>2E+02<br>3E+02<br>3E+02<br>2E+02<br>3E+02<br>2E+02<br>3E+02<br>2E+02<br>3E+02<br>2E+02<br>2E                                                                                                    | 4.35780<br>4.35782<br>4.357213<br>4.357767<br>4.357767<br>4.357785<br>4.357785<br>4.357785<br>4.357785<br>4.357785<br>4.357785<br>4.3577186<br>4.3577186<br>4.3577186<br>4.357718<br>4.357852<br>4.357148<br>9747,147                                                                                                    | 30361+0     63625+0     62532+0     8364E+0     1221E+0     7275E+0     9131E+0     137E+0     8584E+0     6600E+0     6330E+0     8442E+0     2305E+0     2452E+0     5395E+0     6300E+0     4324F+0     日本語(1 | 1 +<br>1 +<br>1 +<br>1 +<br>1 +<br>1 +<br>1 +<br>1 +<br>1 +<br>1 + |

- 1. Select the day
- 2. Input the base station position data

| Options                                        | X                        |
|------------------------------------------------|--------------------------|
| Setting <u>1</u> Setting <u>2</u> Output Stats | Positions Files Misc     |
| Rover                                          |                          |
| Lat/Lon/Height (deg/m) 📼                       |                          |
| 90.00000000 0.00000000                         | 00 -6335367.6285         |
| Antenna Type (*: Auto)                         | Delta-E/N/U (m)          |
|                                                | - 0.0000 0.0000 0.0000   |
| Base Station                                   |                          |
| Lat/Lon/Height (deg/m) 🔻                       |                          |
| 3.5675463053E+01 1.39902361                    | 112E+02 4.3578806536E+01 |
| Antenna Type (*: Auto)                         | Delta-E/N/U (m)          |
|                                                | - 0.0000 0.0000 0.0000   |
|                                                |                          |
| Station Position File                          |                          |
| Station Position File                          | E                        |

### Post process RTK-GNSS 4 Execute

#### Execute

| options                                                             | ,               |
|---------------------------------------------------------------------|-----------------|
| Setting <u>1</u> Setting <u>2</u> Output Stats Positions Files Misc |                 |
| Rover                                                               |                 |
| Lat/Lon/Height (deg/m) 🔻                                            | ? Interval Unit |
| 90.00000000 0.00000000 -6335367.6285                                |                 |
| Antenna Type (*: Auto) Delta-E/N/U (m)                              | • E             |
| ▼ 0.0000 0.0000                                                     | 160 👻           |
| Base Station                                                        | + E             |
| Lat/Lon/Height (deg/m) 🔻 📖                                          | ▼               |
| 3.5675463053E+01 1.3990236112E+02 4.3578806536E+01                  |                 |
| Antenna Type (*: Auto) Delta-E/N/U (m)                              | 16P 👻 📖         |
| ▼ 0.0000 0.0000                                                     | <b>-</b>        |
| Station Position File                                               | ▼               |
| E                                                                   |                 |
|                                                                     |                 |
| Load Save OK Cancel                                                 | pos 🔻 📖         |
|                                                                     | ?               |
|                                                                     |                 |
| Plot View To KML Options                                            | Execute Exit    |

| RTKPOST ver.2.4.2                                                                                                    | - <b>- - -</b> | ٢       |
|----------------------------------------------------------------------------------------------------|----------------|---------|
| Time Start (GPST)         ?         Time End (GPST)         ?         ✓ Interval           2015/10/22         ▼         23:59:59         ▼         2015/10/27         ▼         7:20         ▲         30 ▼         s | Unit           | :<br>]н |
| RINEX OBS: Rover ?                                                                                                    | ۲              |         |
| D:¥rawdata¥2016¥160315¥5245K53320201603150000E.16o                                                                                                    | •              |         |
| RINEX OBS: Base Station                                                                                                    | ۲              | Ξ.      |
| D:¥rawdata¥2016¥160315¥30230750.16o                                                                                                    | -              |         |
| RINEX *NAV/CLK, SP3, IONEX or SBS/EMS                                                                                                    | 11 11          | 1       |
| D:¥rawdata¥2016¥160315¥5245K53320201603150000E.16P                                                                                                    | •              |         |
|                                                                                                    | •              |         |
|                                                                                                    | •              |         |
| Solution 🕅 Dir                                                                                                    |                |         |
| D:¥rawdata¥2016¥160315¥5245K53320201603150000E.pos                                                                                                    | •              |         |
| processing : 2016/03/15 14:22:30 Q=2                                                                                                    |                | ?       |
| Plot View To KML Options Abort                                                                                                    | Exit           |         |

Analyzing...

#### Finish

| 📸 RTKPOST                                                | ver.2.4.2    |         |                    | $\leftrightarrow$ |                      | >            | 3 |
|----------------------------------------------------------|--------------|---------|--------------------|-------------------|----------------------|--------------|---|
| Time Start (0<br>2015/10/22                              | PST) ?       | Time En | d (GPST)<br>7 7:20 | ?                 | ✓ Interval<br>30 🗸 s | Unit         | H |
| RINEX OBS: Ro                                            | ver          | ?       |                    |                   |                      | $\oplus$     |   |
| D:¥rawdata¥2016¥160315¥5245K53320201603150000E.16o       |              |         |                    |                   |                      |              |   |
| RINEX OBS: Base Station                                  |              |         |                    |                   |                      | $\oplus$     |   |
| D:¥rawdata¥2016¥160315¥30230750.16o                      |              |         |                    |                   |                      | -            |   |
| RINEX *NAV/CLK, SP3, IONEX or SBS/EMS                    |              |         |                    |                   |                      |              | - |
| D:¥rawdata¥2016¥160315¥5245K53320201603150000E.16P 🛛 🗸 🛄 |              |         |                    |                   |                      |              |   |
|                                                          |              |         |                    |                   |                      | •            |   |
|                                                          |              |         |                    |                   |                      | •            |   |
| Solution 📰 Dir                                           |              |         |                    |                   |                      |              |   |
| D:¥rawdata¥2016¥160315¥5245K53320201603150000E.pos       |              |         |                    |                   |                      |              |   |
|                                                          |              | da      | ne                 |                   |                      |              | ? |
| <u>P</u> lot                                             | <u>V</u> iew | To KML  | Options            | . E <u>x</u> e    | cute                 | <u>E</u> xit |   |
| /                                                        |              | 0       | utp                | ut c              | lata                 | )            |   |

Visualize solution

Solution

For more information.... RTKLIB 2.4.2 http://www.rtklib.com/

RTKLIB 2.4.2 manual

http://www.rtklib.com/prog/manual\_2.4.2.pdf